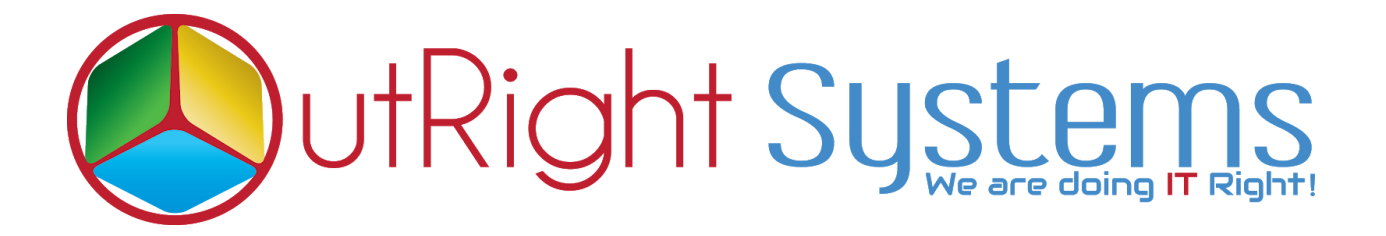

# **SuiteCRM Filter Manager**

### **User Guide**

SuiteCRM Filter Manager 1

Outright

### **Configuration Guide:-**

1. Go to Administration page and click on outright filter manager

| Filter Module                       |                                   |
|-------------------------------------|-----------------------------------|
| This section contains Filter Module |                                   |
| outr_filter_manger                  | This module carries filter module |
| Click here                          |                                   |

2. Go to Accounts module and click on to Create a filter for account module

| ACC | COUNTS                     | Click here     | Click here to create a filter |                         |       |                                |                           |  |
|-----|----------------------------|----------------|-------------------------------|-------------------------|-------|--------------------------------|---------------------------|--|
|     | Name 🗢                     | City           | Billing Country  🖯            | Phone $\Leftrightarrow$ | User  | Email Address                  | Date Created $~~\ominus~$ |  |
|     | BULK ACTION . My Filters   | • 🔽 🗉          |                               |                         |       |                                | (1-20 of 51) 🔪 👌          |  |
| 1   | A.D. Importing Company Inc | Santa Monica   | USA                           | (592) 512-5318          | max   | im.kid@example.co.jp           | 02/28/2020 07:17 i        |  |
| 1   | A.G. Parr PLC              | San Jose       | USA                           | (820) 645-4472          | max   | beans52@example.us             | 02/28/202007:17 i         |  |
| 1   | Airline Maintenance Co     | Ohio           | USA                           | (712) 589-5062          | sally | dev78@example.edu              | 02/28/2020 07:17 i        |  |
| 1   | AtoZ Co Ltd                | Salt Lake City | USA                           | (309) 534-6115          | chris | dev40@example.net              | 02/28/2020 07:17 i        |  |
| 1   | Avery Software Co          | Sunnyvale      | USA                           | (961) 819-7292          | sally | phone.phone@example.info       | 02/28/202007:17 i         |  |
| 1   | B.H. Edwards Inc           | San Jose       | USA                           | (372) 511-2478          | chris | sales14@example.org            | 02/28/2020 07:17 i        |  |
| 1   | Chandler Logistics Inc     | Santa Fe       | USA                           | (868) 159-3598          | will  | qa.the.support@example.net     | 02/28/202007:17 i         |  |
| 1   | Coolview Net Ltd           | Santa Monica   | USA                           | (665) 690-5974          | sarah | section.the.section@example.de | 02/28/2020 07:17 i        |  |
| 1   | Dirt Mining Ltd            | Salt Lake City | USA                           | (457) 359-6922          | sally | dev.dev@example.de             | 02/28/202007:17 i         |  |
|     | Dirt Mining I to           | Cupertino      | IISA                          | (497) 084-9840          | carab | support17@example.co.uk        | 02/28/2020 07:17          |  |

3. Select the All tab and click on Filter (Saved Search) Manager. Then click on to create a Filter (Saved Search) Manager settings.

- a. Users can create a filter manager settings for select saved records and assign it to all active users.
- b. Users can create a filter manager settings for select multiple saved filters, roles and teams.
- c. Saved filter when admin creates filter for each module, the created filter would be displayed on the saved filter list field.
- d. Apply to all active users when admin select the apply to all active users, all users can display the saved filter.
- e. Apply to role when admin select the roles, the users which were assigned to that particular roles can display the filter
- f. Apply to teams when admin select the teams, the users which were assigned to that particular teams can display the filter

| CREATE         |                                                              |                            |                                                             |
|----------------|--------------------------------------------------------------|----------------------------|-------------------------------------------------------------|
| SAVE CANCEL    |                                                              |                            |                                                             |
| PASIC          |                                                              |                            |                                                             |
|                | -                                                            | 1. Enter the name of       | the filter eettings                                         |
| Name:*         | Test Filter                                                  |                            | the fifter settings                                         |
| Saved Filters: | account_city<br>filter_1<br>filter_2<br>filter_3<br>filter_3 | aved Filters               |                                                             |
| Direct User:   | admin 🔀 🗙                                                    | Apply to All Active Users: | <b>6.</b> Select the users                                  |
| Apply to Role: | Everything<br>Group<br>Marketing Admin<br>Sales Admin        | Apply to Teams:            | GroupA<br>Team A<br>Team B<br>Team C<br>4. Select the teams |
| SAVE CANCEL    |                                                              |                            |                                                             |
| 7. Click on    | to save                                                      |                            |                                                             |

## **User Guide:-**

1. Login as administrator and create a filter for accounts module.

| A  | CC( | ounts                  |                       | accounts filter is o       | created        |       |                              |                  |
|----|-----|------------------------|-----------------------|----------------------------|----------------|-------|------------------------------|------------------|
|    |     | Name 🔶                 | City 🖨                | Billing Country $ \ominus$ | Phone          | User  | Email Address                | Date Created  🕀  |
| 0. |     | My Filters             | ₅▼₹∎                  |                            |                |       |                              | K < (1-20        |
|    | 1   | 360 Vacations accounts | filter_Los Angeles    | USA                        | (123) 263-3581 | will  | im65@example.co.jp           | 03/17/2020 09:59 |
|    | 1   | 360 Vacations accounts | _filter_San Francisco | USA                        | (617) 350-6777 | max   | phone.phone.vegan@example.de | 03/17/2020 09:59 |
|    | 1   | A.G. Parr PLC          | 614 C 1               | USA                        | (671) 226-1165 | sarah | sugar.support@example.com    | 03/17/2020 09:59 |
|    | 1   | Airline Mainten        | _hiter_San Jose       | USA                        | (491) 753-6708 | sally | section.phone.kid@example.tv | 03/17/2020 09:59 |
|    | 1   | Airline Maintenance Co | Persistance           | USA                        | (358) 586-3861 | max   | im.kid@example.co.uk         | 03/17/2020 09:59 |
|    | 1   | B.H. Edwards Inc       | Los Angeles           | USA                        | (247) 005-3068 | max   | im27@example.edu             | 03/17/2020 09:59 |
|    | 1   | Cumberland Trails Inc  | Cupertino             | USA                        | (695) 204-6440 | sarah | phone.support.the@example.it | 03/17/2020 09:59 |
|    | 1   | Dirt Mining Ltd        | San Mateo             | USA                        | (972) 296-8082 | sarah | beans.qa@example.name        | 03/17/2020 09:59 |
|    | 1   | First National S/B     | Denver                | USA                        | (200) 138-6799 | sarah | sales.im.sugar@example.co.uk | 03/17/2020 09:59 |
|    | 1   | First National S/B     | Ohio                  | USA                        | (757) 496-9428 | will  | hr.kid@example.co.jp         | 03/17/2020 09:59 |
|    | 1   | Hammer Group Inc       | San Francisco         | USA                        | (551) 839-0743 | chris | info.phone.sales@example.tw  | 03/17/2020 09:59 |

#### 2. Created a filter by city

| ACC | COUNTS                     |                    | Created                      |                |        |                               |
|-----|----------------------------|--------------------|------------------------------|----------------|--------|-------------------------------|
|     | Name 🗢                     | City               | Billing Crantry $~~\ominus~$ | Phone 👌        | User 🖨 | Email Address                 |
| 0-  | My Filters 🔻               | T 🖪 🗉              |                              |                |        |                               |
|     | B.H. Edwards Inc           | Los Ar City: Los A | Angeles A                    | (247) 005-3068 | max    | im27@example.edu              |
|     | Ink Conglomerate Inc       | Los Angeles        | USA                          | (061) 178-2813 | sarah  | kid.sales@example.co.jp       |
|     | Southern Realty            | Los Angeles        | USA                          | (913) 536-8084 | chris  | kid.kid@example.edu           |
|     | T-Squared Techs            | Los Angeles        | USA                          | (819) 618-1972 | sally  | vegan.info.phone@example.name |
|     | Underwater Mining Inc.     | Los Angeles        | USA                          | (813) 569-8020 | chris  | section.beans@example.info    |
| 0-  | BULK ACTION - My Filters 🔻 | T 🖁 🗉              |                              |                |        |                               |

3. Login as user and go to accounts module , here created filter has displayed on the user's login.

| ACC | COUNTS                 | /                                       | , Created filter has d              | isplayed on the us      | er's account mo | odule                     |
|-----|------------------------|-----------------------------------------|-------------------------------------|-------------------------|-----------------|---------------------------|
|     | Name $\Leftrightarrow$ | City 🔶                                  | Billing Country $~\Leftrightarrow~$ | Phone $\Leftrightarrow$ | User            | Email Address             |
|     | BULK ACTION            | My Filters 🔻 🏹 📰                        |                                     |                         |                 |                           |
| - / | X-Sell Holdings        | accounts_filter_Los Angeles -by admin   | USA                                 | (869) 613-8722          | Chris Olliver   | im44@example.org          |
|     | Tortoise Corp          | accounts_filter_San Francisco -by admin | USA                                 | (732) 859-8979          | Sarah Smith     | the.vegan@example.cn      |
| - / | Rubble Group In        | c Santa Monica                          | USA                                 | (316) 656-9059          | Sally Bronsen   | hr.kid@example.edu        |
| 1   | Max Holdings Lt        | d San Jose                              | USA                                 | (001) 456-1432          | Sally Bronsen   | dev.section@example.net   |
| - / | Tri-State Medica       | l Corp San Jose                         | USA                                 | (938) 995-4002          | Chris Olliver   | the20@example.biz         |
| 1   | Slender Broadba        | ind Inc St. Petersburg                  | USA                                 | (405) 193-6313          | Will Westin     | hr57@example.it           |
| - / | Powell Funding         | San Mateo                               | USA                                 | (349) 708-6986          | Sarah Smith     | qa.support.the@example.it |
|     | Spindle Broadca        | st Corp. San Francisco                  | USA                                 | (132) 448-3489          | Will Westin     | beans.qa@example.co.uk    |
|     | Kaos Trading Ltd       | Kansas City                             | USA                                 | (253) 487-1187          | Sarah Smith     | kid.phone@example.co.jp   |